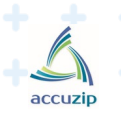

\* \* \* \* \* \* \* \* \* \* \* \*

. . . . . . . . . . .

\* \* \* \* \* \* \* \*

• + + + + + +

+ + + + +

. . . .

. . .

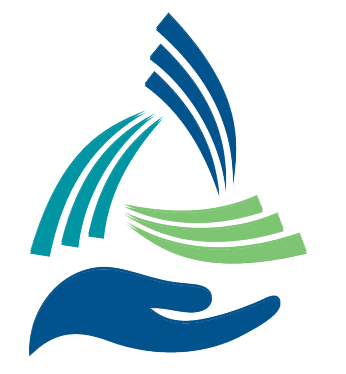

AccuZIP Mail Concierge Service

the strength of our collective network™

#### REQUIRED

# **PAYMENT ONBOARDING**

CONFIDENITIAL © Copyright 2020 AccuZIP. All Rights Reserved.

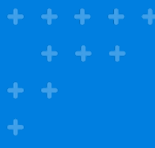

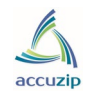

## Onboarding Document

This document is to serve as a resource for AccuZIP Mail Concierge Service clients to help them familiarize themselves with Veem, the primary method for payment for AccuZIP Commingle Mail Service Postage Payments.

If at any time during the onboarding process you receive an error message, have an issue, or have a question, please reach out to 877.279.2629 and/or <u>clientservices@veem.com</u>.

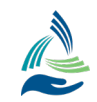

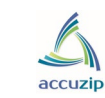

## Step 1: Receiving Email from Veem.

You will receive an onboarding email from <a href="mailto:support@veem.com">support@veem.com</a> asking you to update your information. Please click the respective link in the email to be brought to Veem's portal.

🔲 🕁 Ď Veem

Please verify your email address for Veem - Welcome to Veem Thank you for joining! Click the button b... 💿 👕

#### NOTE: You must use your APPROVED VEEM email address in the "Site Location(s)" UI Setup in AccuZIP6.\*

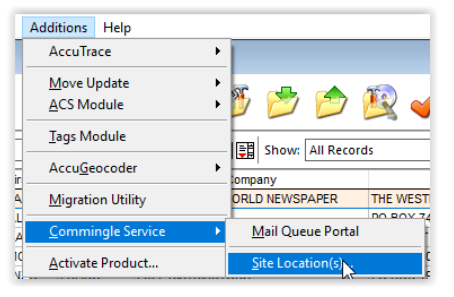

| Site 1                                     |                      |        | +                  |                             |  |  |
|--------------------------------------------|----------------------|--------|--------------------|-----------------------------|--|--|
| - Contact Information:                     | Contact Information: |        |                    | Site Information:           |  |  |
| Site Nickname                              |                      |        | Type<br>Presort    | Timezone                    |  |  |
| Contact Name*                              | Contact Phone*       |        | CRID*              | MID                         |  |  |
| Company Name*                              |                      |        | Open Time<br>08:00 | Close Time (24 Hr)<br>17:00 |  |  |
| šite Address*                              |                      |        | Dock Exists        |                             |  |  |
| City*                                      | State*               | ZIP+4* | FCM Letter         | e Volume<br>FCM Card        |  |  |
| Émail - Primary for Invoices/Payments*     |                      | 1      | FCM Flat           |                             |  |  |
| CC Emails - Enter each email on a new line | •                    | 1      | Marketing Letter   | Marketing Flat              |  |  |
|                                            |                      |        | Nonprofit Letter   | Nonprofit Flat              |  |  |
|                                            |                      |        | Authentication T   | oken                        |  |  |

\*All of the CC's are controlled in the AccuZIP6 UI, not Veem. Invoices will be sent to the Primary and CC email addresses.

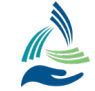

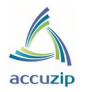

#### Step 2: Input your business information

After you click on the respective link in the email, your browser will open and display the "Tell Us About Your Business" page.

Please provide accurate and complete information requested here.

#### TIN/EIN CO Type of Business Corporation Select account type Complete business and **Business Name** personal info **Business Test** Complete bank info Industry Website (optional) **Business Address** Type in your address to search. Manually edit address First Name Last Name Dial Code Phone Number +1 🔻

Tell Us About Your Business

To start sending and receiving payments, please complete basic information below about your company

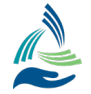

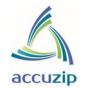

## Step 3: Bank Information

You have two options to input your bank information:

1. Plaid Integration: This option links your bank account to allow you to securely initiate payments . If the Plaid connection does not work, don't worry, you can always enter your bank information in manually.

2. Enter bank information in manually

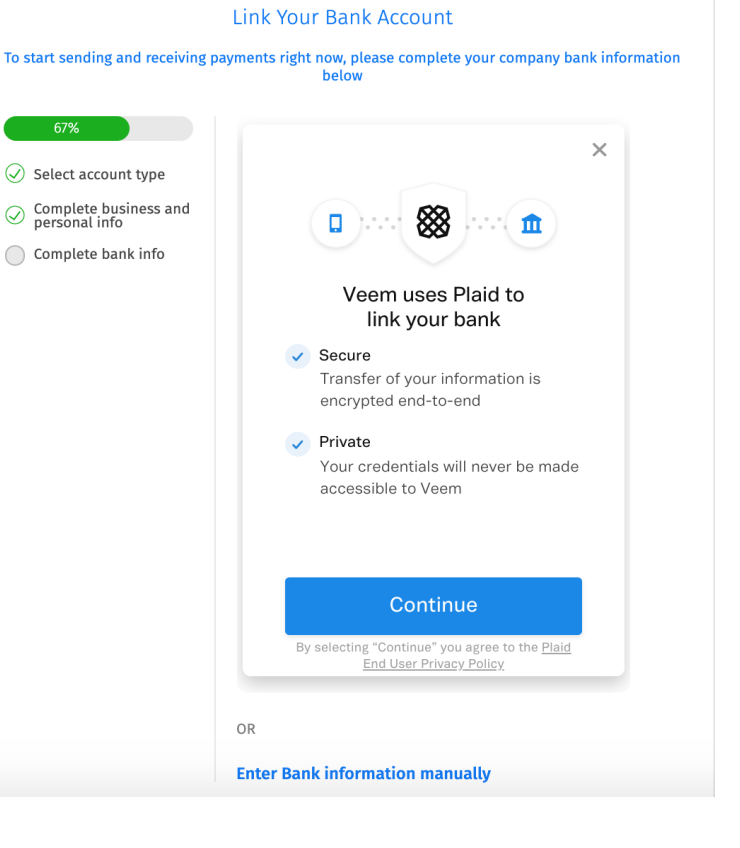

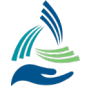

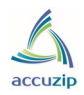

## Step 4: Bank Information contd.

This would be the bank statement screen if you choose to click enter manually.

| o start sending and receiving | payments right now, please complete your compar<br>below | ıy bank informatio |
|-------------------------------|----------------------------------------------------------|--------------------|
| 67%                           | Bank Country                                             |                    |
| Select account type           | United States (USA)                                      | Ŧ                  |
| Complete business and         | Bank Name                                                |                    |
| Complete bank info            | example: bank of america                                 | 8                  |
|                               | Bank Currency                                            |                    |
|                               | USD (\$)                                                 | Ŧ                  |
|                               | Routing Number (ACH / Electronic)                        | 8                  |
|                               | example: 111000024                                       |                    |
|                               | Bank Account Number                                      |                    |
|                               | example: 12345678                                        |                    |

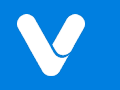

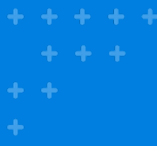

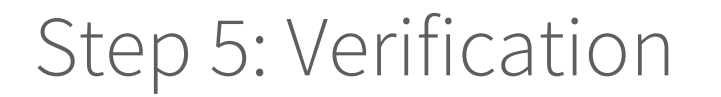

# Once you have completed your bank information you will be redirected to your secure Dashboard.

accuzic

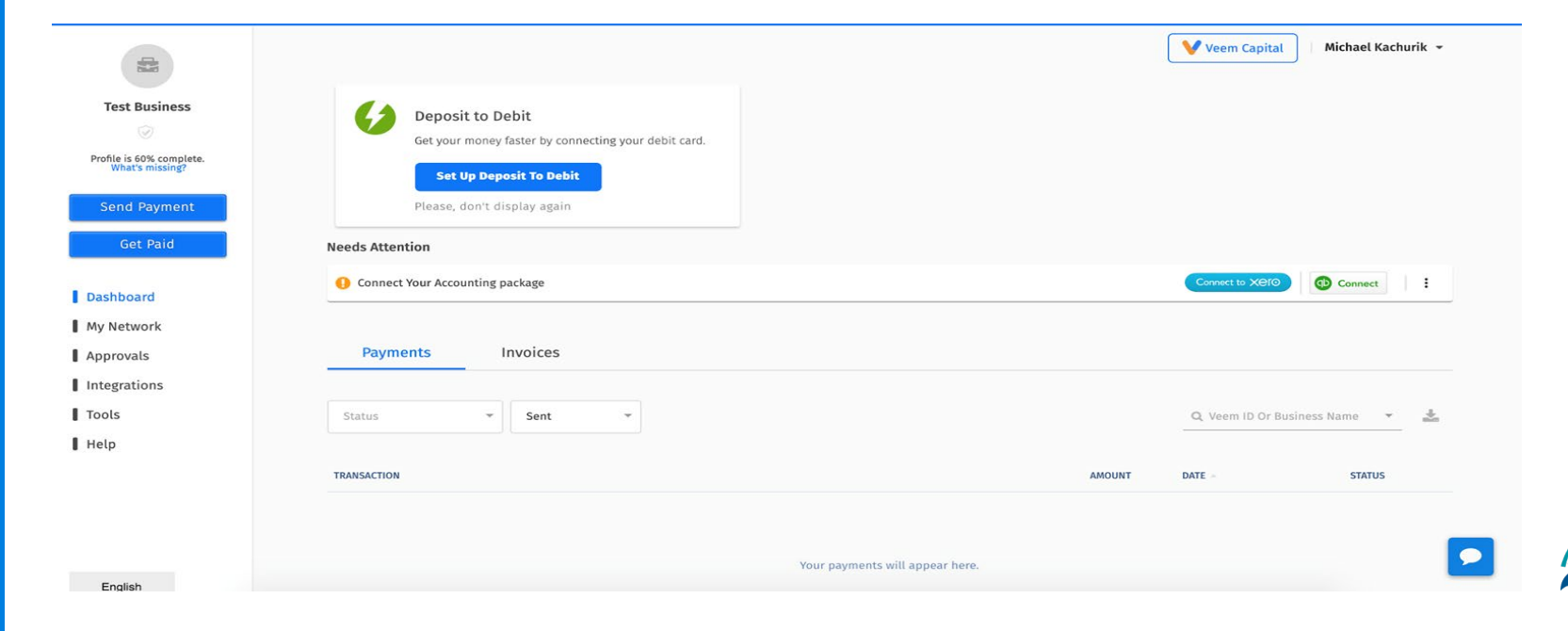

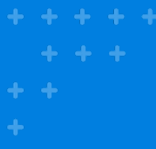

#### Step 6: Verification (continued)

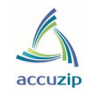

#### Please click your name, located at the top-right, then click the settings tab.

| Deposit to Debit<br>Get your money faster by connecting your debit card.<br>Set Up Deposit To Debit<br>Please, don't display again<br>Intion |                           |                             |                   | Log Out                                                               |
|----------------------------------------------------------------------------------------------------|---------------------------|-----------------------------|-------------------|-----------------------------------------------------------------------|
| ntion                                                                                                    |                           |                             |                   |                                                                       |
| ct Your Accounting package                                                                                                    |                           |                             |                   |                                                                       |
|                                                                                                    |                           |                             | Connect to XEIO   | Connect                                                               |
|                                                                                                    |                           |                             |                   |                                                                       |
| nents Invoices                                                                                                    |                           |                             |                   |                                                                       |
|                                                                                                    |                           |                             |                   |                                                                       |
| ▼ Sent ▼                                                                                                    |                           |                             | Q Veem ID Or Busi | ness Name 🔹 🛓                                                         |
|                                                                                                    |                           |                             |                   |                                                                       |
| N                                                                                                    |                           | AMOUNT                      | DATE -            | STATUS                                                                |
|                                                                                                    | nents Invoices   * Sent * | nents Invoices   * Sent   N | nents Invoices    | nents Invoices       Sent     Q. Veem ID Or Busing       N     AMOUNT |

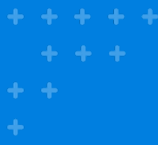

#### Step 7: Verification (continued)

Click the "Verification" link. Here you will upload your most recent bank statement under the "Please upload a proof of address document" section.

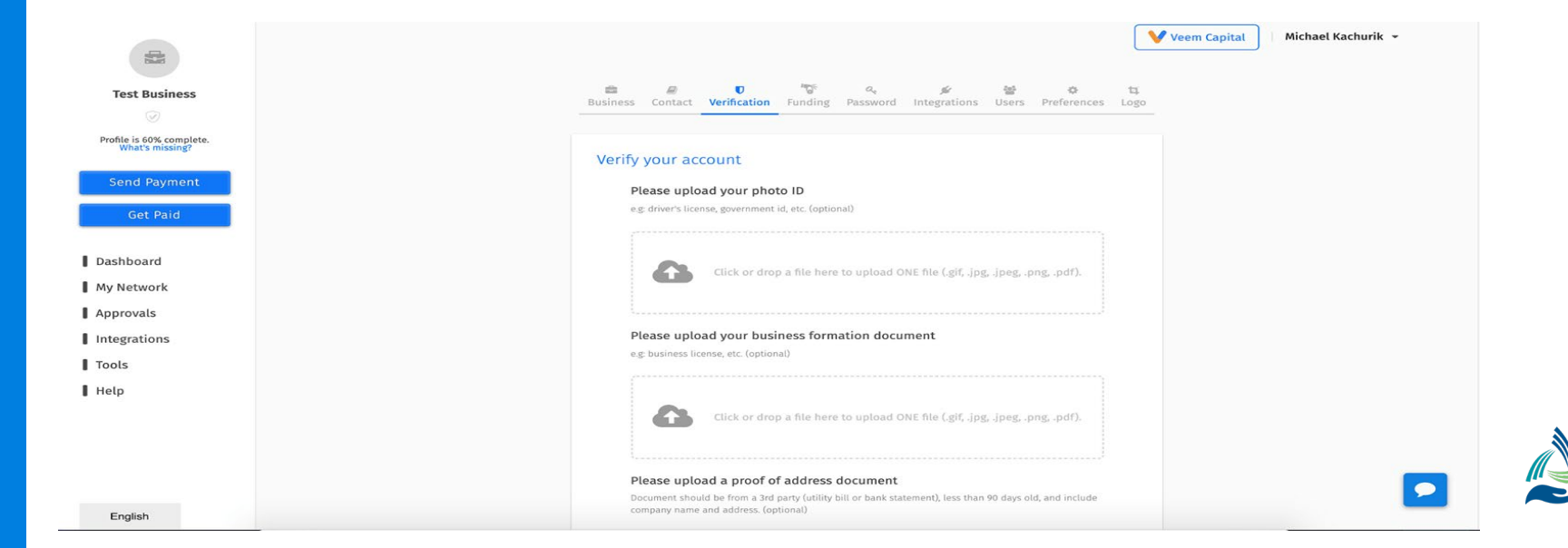

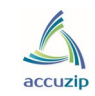

#### Step 8: Complete

You are completed! If there are any questions regarding your account setup, Veem will send you an email with any required additional information from <u>clientservices@veem.com</u>.

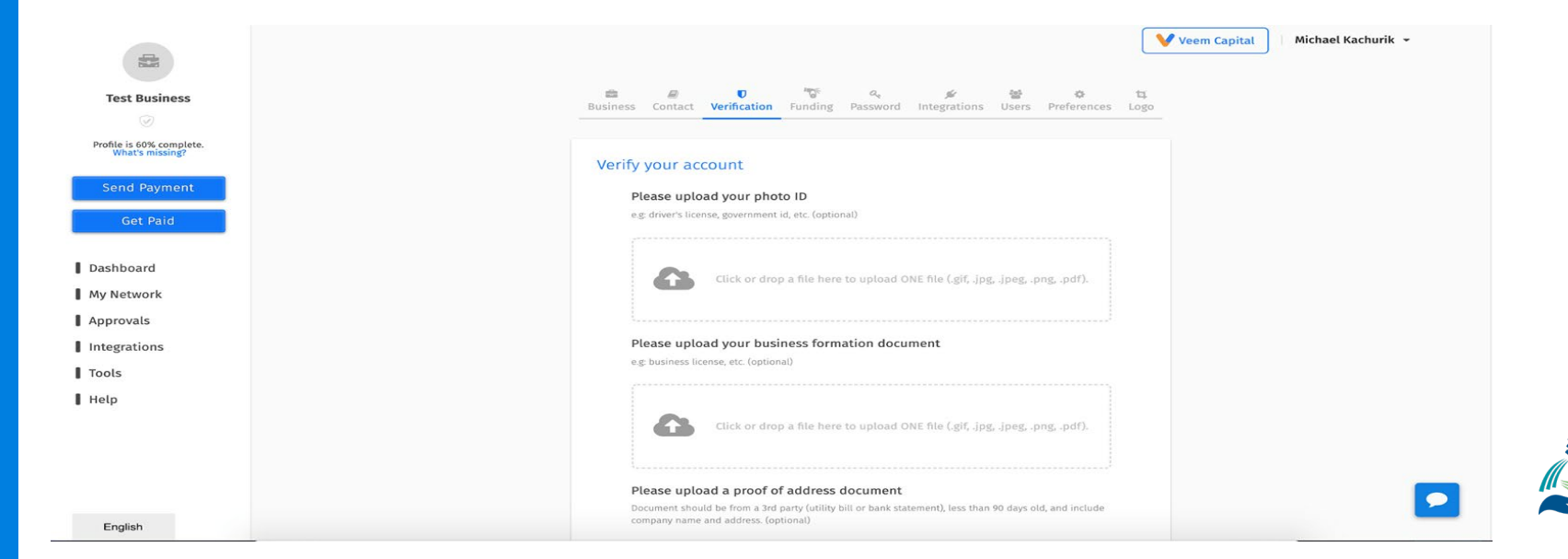

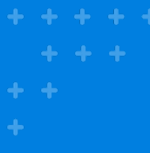

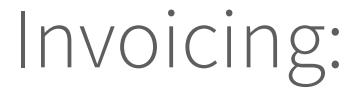

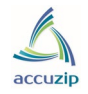

When you receive your invoice from Veem for the AccuZIP Mail Concierge Services there will be a \$1.00 ACH fee displayed but you will **NOT** be charged this fee. This fee is automatically deducted from your Total Amount Owed.

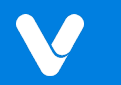

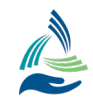

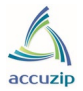

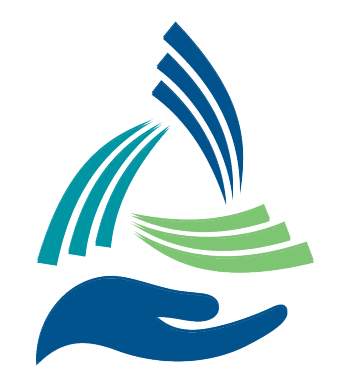

AccuZIP Mail Concierge Service the strength of our collective network<sup>™</sup>

# **QUESTIONS OR CONCERNS?**

Please email <a href="mailto:support@accuzip.com">support@accuzip.com</a>